Istituto Centrale per il Catalogo Unico delle Biblioteche Italiane e per le Informazioni bibliografiche

APPLICATIVO SBNWEB

# GESTIONE ACQUISIZIONI BILANCIO

Manuale utente

Versione 1.0

| 1.   | Gestione bilancio  | . 3 |
|------|--------------------|-----|
| 1.1. | Ricerca            | . 3 |
| 1.2. | Lista sintetica    | . 4 |
| 1.3. | Dettaglio Bilancio | . 5 |

## 1. Gestione bilancio

La gestione del bilancio serve ad impostare il budget di uno o più capitoli di bilancio e a

controllare la disponibilità economica sul/i capitolo/i di bilancio impostati.

Il bilancio viene aggiornato automaticamente dal sistema nelle seguenti fasi:

• La creazione di un ordine di acquisto o visione trattenuta incrementa il valore

**Impegnato** in bilancio in base al prezzo dell'ordine.

- La registrazione della fattura incrementa il valore fatturato in Bilancio con il prezzo della fattura nel momento in cui si effettua il Controllo della fattura
- L'emissione dell'ordine di pagamento della fattura incrementa il valore **Pagato** in

bilancio del prezzo della fattura.

Inoltre:

- La differenza tra Impegnato e Fatturato incrementa il campo Impegnato da fatturare
- La differenza tra Budget e Pagato incrementa la Disponibilità di cassa
- La differenza tra **Budget** e **Impegnato** incrementa la **Disponibilità di** competenza

In questo modo si può verificare lo stato del bilancio e valutare ulteriori impegni di spesa.

E' necessario definire un budget per capitolo di bilancio e suddividerlo per tipo di

materiale:

- 1 monografie e periodici non in abbonamento
- 2 periodici
- 3 collane e opere in continuazione

La funzione si svolge esclusivamente sul livello locale.

## 1.1. Ricerca

La prima finestra che si presenta all'utente (fig.) consente di:

- cercare esercizi o capitoli di bilancio già presenti in archivio, per esaminarli o per modificarli
- procedere alla creazione di un nuovo esercizio e/o capitolo di bilancio

|                                      |                        |                  |                   |        |             |          |                          | DDL M/ - I- |
|--------------------------------------|------------------------|------------------|-------------------|--------|-------------|----------|--------------------------|-------------|
|                                      | A                      | 25               | Ambie             | nte CC | DLLAUDO (   | (/L) - P | 010 SBW - S              | BN WED      |
| Biblioteca: IC - Istituto Cent       | rale Per II Catalogo L | Jnico Delle Bibl | ioteche Utente: a | aste   |             |          |                          | Logout 🛄 💥  |
| Interrogazione                       | Ricerca bilanci > C    | rea bilancio     |                   |        |             |          |                          |             |
| <ul> <li>Acquisizioni</li> </ul>     | Codice Bibl.           | []               | Esercizio         |        | Capitolo    |          | Tipo Impegno             | *           |
| Gare d'acquisto                      | Elem. blocco           | 10               |                   |        | Ordinamento | Eserci   | zio (disc.) - Capitolo 🔽 |             |
| Ordine                               |                        |                  |                   |        |             |          |                          |             |
| Buoni d'ordine                       |                        |                  |                   |        | Cerca Crea  |          |                          |             |
| Fatture                              |                        |                  |                   |        |             |          |                          |             |
| Comunicazioni                        |                        |                  |                   |        |             |          |                          |             |
| <u>Suggerimenti</u><br>bibliotecario |                        |                  |                   |        |             |          |                          |             |
| Suggerimenti lettore                 |                        |                  |                   |        |             |          |                          |             |
| Eornitori                            |                        |                  |                   |        |             |          |                          |             |
| Bilancio                             |                        |                  |                   |        |             |          |                          |             |
| Sezioni acquisizione                 |                        |                  |                   |        |             |          |                          |             |
| Profili acquisto                     |                        |                  |                   |        |             |          |                          |             |
| □ <u>Cambi</u>                       |                        |                  |                   |        |             |          |                          |             |
| Configurazione                       |                        |                  |                   |        |             |          |                          |             |
| Documento Fisico                     |                        |                  |                   |        |             |          |                          |             |
| Servizi                              |                        |                  |                   |        |             |          |                          |             |
| Elaborazioni differite               |                        |                  |                   |        |             |          |                          |             |
| Amminist. del sistema                |                        |                  |                   |        |             |          |                          |             |
| sbnmarc: 2012-07-09 13:44:43         |                        |                  |                   |        |             |          |                          |             |
| sbnweb: 2012-08-01 17:09:11          |                        |                  |                   |        |             |          |                          |             |
|                                      |                        |                  |                   |        |             |          |                          |             |
|                                      |                        |                  |                   |        |             |          |                          |             |
|                                      |                        |                  |                   |        |             |          |                          |             |
|                                      |                        |                  |                   |        |             |          |                          |             |
|                                      |                        |                  |                   |        |             |          |                          |             |

Figura 1 - ricerca bilancio

Con il bottone **CREA** si attiva la creazione di un nuovo bilancio.

Con il bottone **CERCA** si attiva la ricerca (Figura 1 - ricerca bilancio) di bilanci esistenti, e, per nessun campo valorizzato, si visualizzano tutti i capitoli degli esercizi di bilancio presenti nel sistema

I canali di ricerca, utilizzabili anche in associazione (in and) sono: l'anno di esercizio, il capitolo e il tipo di impegno; l'utente sceglie gli elementi che vuole ricevere per blocco e l'ordinamento della lista sintetica.

Se l'operatore è centro sistema può scegliere la biblioteca (tra le affiliate) della quale vuole esaminare i bilanci, dal cartiglio posto sulla destra del campo codice biblioteca.

Per avere una risposta univoca è necessario utilizzare in and i canali anno di esercizio e capitolo: la risposta non può che essere univoca.

#### **1.2.** Lista sintetica

Se la ricerca ha esito positivo si ha in risposta una lista sintetica (Figura 2 - lista sintetica bilanci) rispondente ai parametri inseriti in ricerca che contiene i

seguenti campi: Progressivo di lista (cliccabile), cod. bibl., esercizio, capitolo, budget, impegno-budget (con menù a tendina e il budget diviso per impegni) Dalla lista sintetica è possibile:

col tasto **ESAMINA**: dopo aver selezionato con check box uno o più bilanci in lista, o cliccando sul progressivo di lista esaminare il dettaglio ed modificare i dati di bilancio;

col tasto INDIETRO tornare alla maschera di ricerca

col tasto **CREA** procedere all'inserimento di un nuovo bilancio

| Acquisition         Bibli         Esercizio         Capitolo         Budget         Impegno - Budget         Impegno - Budget                                                                                                    |                                        | Elementi  | trovati: 12 |           | Pagina: 1 di 2 | Carica pagina: 2 |                  |  |
|----------------------------------------------------------------------------------------------------|----------------------------------------|-----------|-------------|-----------|----------------|------------------|------------------|--|
| 0.342 0.342000300         v         1         100         2011         1         120000,00         v         1           2         10         2011         2         40000,00         v         1           2         10         2011         2         40000,00         v         1           2         10         2011         4         10000,00         v         1           2         10         2011         4         10000,00         v         1           2         10         2011         6         400,00         v         1           3         10000,00         v         1         10000,00         v         1           10         10         2011         10         50000,00         v         1           10         10         2011         10         50000,00         v         1           10         10         2011         13         10000,00         v         1           10         10         2011         78         10000,00         v         1           2         10         10         10         2011         10         1         1                                                                                                    | Acquisizioni                           |           | Bibl        | Esercizio | Capitolo       | Budget           | Impegno - Budget |  |
| Junia       2       IC       2011       2       4000,00       Image: 100       Image: 1000       Image: 100       Image: 100                                                                                                    | <u>yare d'acquisto</u>                 | 1         | IC          | 2011      | 1              | 120000,00        | ~                |  |
| Juni ordins<br>atture         1/2         1/2         2011         4         10000,00         Image: Image: Im                                                                                                    | <u>raine</u>                           | 2         | IC          | 2011      | 2              | 40000,00         | ~                |  |
| adure         4         IC         2011         5         50000,00         Image: Constraint of the state of the state of t                                                                                                    | Joni d'ordine                          | 3         | IC          | 2011      | 4              | 100000,00        | *                |  |
| 0municazioni<br>pacerimenti<br>pacerimenti<br>paceri | <u>imure</u>                           | 4         | IC          | 2011      | 5              | 50000,00         | ✓                |  |
| adderimentil<br>tecarino         g         iC         2011         7         10000,00         IC         IC         2011         10         50000,00         IC         IC         IC         2011         12         400000,00         IC         IC         IC         IC         2011         12         40000,00         IC         IC                                                                                                    | municazioni                            | <u>5</u>  | IC          | 2011      | 6              | 400,00           | ×                |  |
| randerimenti lettore       7       IC       2011       10       50000,00       Image: Contract of the contract of the con                                                                                                    | <u>.ggerimenti</u><br>. <u>tecario</u> | <u>6</u>  | IC          | 2011      | 7              | 10000,00         | ~                |  |
| 8       IC       2011       12       400000,00       Image: Contract of the second of the second of the seco                                                                                                    | iggerimenti lettore                    | <u>7</u>  | IC          | 2011      | 10             | 50000,00         | ✓                |  |
| ancio   azioni acquisizione   conflia cquisizione   conflia cquisizione   cumento Fisico   rvizi   mininsi: del sistem   rxi 2012/09/00 13:44:48   c: 2012/09/00 13:44:48                                                                                                    | ornitori                               | 8         | IC          | 2011      | 12             | 400000,00        | ~                |  |
| Initian consistion   ofili acquisizion   ofili acquisizion   ofili acquisizion   ambil   unifiqurazione   currento Fisico   wizi   aborazioni differite   minist: del sistem   a: 2012-09:01 13:44:48   : 2012-09:01 13:44:48                                                                                                    | lancio                                 | 9         | IC          | 2011      | 33             | 100000,00        | ~                |  |
| colii acquisto   ambi   onfigurazione     cumento Fisico   Mizi   aborazioni differite   mininist. del sistema   s: 2012/09/01 17/99:11                                                                                                    | ezioni acquisizione                    | <u>10</u> | IC          | 2011      | 78             | 10000,00         | <u>~</u>         |  |
| ambi<br>pnflaurazione<br>cumento Fisico<br>tvizi<br>tborazioni differite<br>ministi del sistema<br>: 2012/0P/01 13/4149<br>: 2012/0P/01 13/9149                                                                                                    | ofili acquisto                         | Elementi  | trovati: 12 |           | Pagina: 1 di 2 | Carica pagina: 2 |                  |  |
| Indiatro     Immento Fisico     vizi     borazioni differite     minist del sistema        : 2012-07-00 13:44:43   2012-08-00 117:09:11                                                                                                    | <u>mbi</u>                             |           |             |           | C E            |                  |                  |  |
| umento Fisico<br>/izi<br>porazioni differite<br>minist. del sistema<br>: 2012-07-00 13-44-43<br>2012-08-01 17-09:11                                                                                                    | nfigurazione                           |           |             |           | M _ Esamin     | a Indietro Crea  |                  |  |
| izi<br>orazioni differite<br>ninist. del sistema<br>2012-07-00 13:44:43<br>2012-08-01 17:09:11                                                                                                    | umento Fisico                          |           |             |           |                |                  |                  |  |
| borazioni differite<br>ninist. del sistema<br>1 2012-08-01 17-09:11<br>2012-08-01 17-09:11                                                                                                    | vizi                                   |           |             |           |                |                  |                  |  |
| minist. del sistema<br>: 2012-07-09 13:44:43<br>2012-08-01 17:09:11                                                                                                    | oorazioni differite                    |           |             |           |                |                  |                  |  |
| o: 2012-07-09 13:44:43<br>: 2012-08-01 17:00:11                                                                                                    | minist. del sistema                    |           |             |           |                |                  |                  |  |
| : 2012-08-01 17:09:11                                                                                                    | o: 2012-07-09 13:44:43                 |           |             |           |                |                  |                  |  |
|                                                                                                    | b: 2012-08-01 17:09:11                 |           |             |           |                |                  |                  |  |

Figura 2 - lista sintetica bilanci

## 1.3. Dettaglio Bilancio

Dalla maschera di dettaglio si può:

- scorrere i dettagli dei bilanci selezionati sulla sintetica tramite le frecce di scorrimento
- **Salva**: registra le modifiche effettuate
- Ripristina:
- **Cancella**: elimina il bilancio (dopo aver controllato che non ci siano impegni di spesa o ordini pendenti
- Inserisci riga di bilancio
- **Cancella riga** di bilancio (il sistema controlla che non vi siano impegni di spesa sulla riga di bilancio)
- Indietro torna alla maschera precedente

|                                  | X             |                            | Ambi                             | iente COLLAU           | DO (71      | L) - Pa  | lo SBW - SBN                                         | Web      |
|----------------------------------|---------------|----------------------------|----------------------------------|------------------------|-------------|----------|------------------------------------------------------|----------|
| Biblioteca: IC - Istituto Centr  | rale Per II ( | atalogo Unico              | Delle Biblioteche Uten           | te: aste               |             |          | Logo                                                 | ut 💶 💓   |
| Interrogazione                   | Ricerca t     | <u>ulanci &gt; Lista b</u> | <u>ilanci</u> > Dettaglio bilanc | 10                     |             |          |                                                      |          |
| <ul> <li>Acquisizioni</li> </ul> | Capiton       |                            | Esercizio                        | 2011                   | Canitolo    | 1        |                                                      |          |
| Gare d'acquisto                  | Dudget        | 120.000.00                 | Looitizio                        | 2011                   | Capitolo    |          |                                                      |          |
| Ordine                           | Buuger        | 120.000,00                 |                                  |                        |             |          |                                                      |          |
| Buoni d'ordine                   |               | Impegno                    | Budget                           | Impegnato              | Fatturato   | Pagato   | Disp. di cassa<br>Disp. di competi impegn            |          |
| <u>Fatture</u>                   |               |                            |                                  | Acquisito              |             |          | Disp. di compet. impegn.<br>Disp. di compet. acquis. |          |
| Comunicazioni                    |               | 1 - 🛩                      | 60.000,00                        | 6282,00                | 191,00      | 151,00   |                                                      | 59849,00 |
| Suggerimenti                     | $\circ$       |                            |                                  | 6091,00                |             |          |                                                      | 53718,00 |
| bibliotecario                    |               |                            | 00.000.00                        | 57023,00               |             |          |                                                      | 2977,00  |
| Suggerimenti lettore             | 0             | 3 - 🌱                      | 20.000,00                        | 4795,00                | 0,00        | 0,00     |                                                      | 20000,00 |
| Fornitori                        | Ŭ             |                            |                                  | 4795,00                |             |          |                                                      | 19330.00 |
| Bilancio                         |               | 4 - 🗸                      | 10.000,00                        | 90,00                  | 10,00       | 10,00    |                                                      | 9990,00  |
| Sezioni acquisizione             | $\circ$       |                            |                                  | 80,00                  |             |          |                                                      | 9910,00  |
| Profili acquisto                 |               |                            |                                  | 0,00                   |             |          |                                                      | 10000,00 |
| Cambi                            |               |                            |                                  | alva Bipristina Cancel | la Ins riga | Canc rig |                                                      |          |
| Configurazione                   |               |                            |                                  |                        | <u> </u>    |          |                                                      |          |
| Documento Fisico                 |               |                            |                                  |                        |             |          |                                                      |          |
| Servizi                          |               |                            |                                  |                        |             |          |                                                      |          |
| Elaborazioni differite           |               |                            |                                  |                        |             |          |                                                      |          |
| Amminist. del sistema            |               |                            |                                  |                        |             |          |                                                      |          |
| sbnmaro: 2012-07-09 13:44:43     |               |                            |                                  |                        |             |          |                                                      |          |
| sbnweb: 2012-08-01 17:09:11      |               |                            |                                  |                        |             |          |                                                      |          |
|                                  |               |                            |                                  |                        |             |          |                                                      |          |
|                                  |               |                            |                                  |                        |             |          |                                                      |          |
|                                  |               |                            |                                  |                        |             |          |                                                      |          |
|                                  |               |                            |                                  |                        |             |          |                                                      |          |
|                                  |               |                            |                                  |                        |             |          |                                                      |          |

Figura 3 - dettaglio bilancio

## Crea Bilancio

La creazione di un nuovo bilancio è attivata dalla selezione del bottone **CREA** (Figura 4 - crea bilancio) sulla finestra di Ricerca. La nuova finestra si presenta suddivisa in due parti: In alto si inseriscono i dati relativi all'esercizio, al capitolo e al budget; in basso le righe necessarie per la definizione degli importi da destinare a ciascun tipo di materiale. (inserisci riga) Per ciascuna riga l'operatore indica soltanto il Budget: il sistema valorizza gli altri campi e li tiene costantemente aggiornati; Se il budget della righe supera il budget inserito nella parte superiore della maschera il sistema non invia apposito msg. "Sbilancio negli importi tra il Budget della testa e delle righe di bilancio" e non salva. I bottoni presenti sulla maschera di creazione del nuovo Bilancio sono:

- **Salva** per registrare il record. Il sistema, prima di registrarlo, controlla che la
- somma degli importi delle righe non superi il Budget totale del capitolo
- Ripristina
- **Inserisci Riga** si aggiunge una nuova riga ( una per ogni diverso tipo di materiale)
- Cancella Riga si elimina una riga relativa ad un tipo di materiale
- Indietro per tornare alla maschera di ricerca

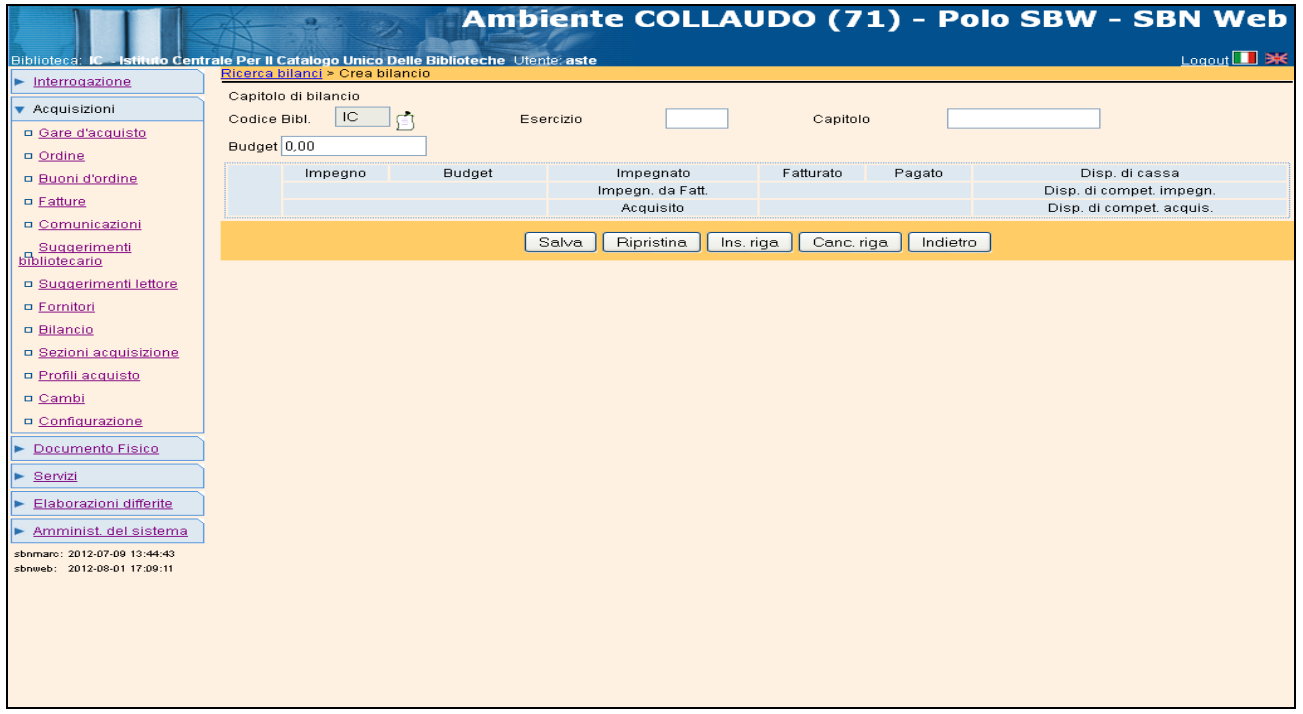

Figura 4 - crea bilancio